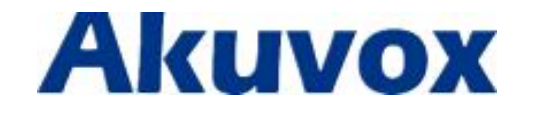

# **R27X Door Phone User Manual**

techsupport@akuvox.com

# **About This Manual**

Thank you for choosing Akuvox's products. In user manual, we provides all functions and configurations you want to know about R27X. Please verify the packaging content and network status before setting. This manual applies to firmware 27.0.2.170.

| 1. Overview                   | 1        |
|-------------------------------|----------|
| 1.1. Product Description      |          |
| 1.2. Features                 | 2        |
| 1.3. Keypad                   |          |
| 2 Configuration               | F        |
| 2. Conjiguration              | ······ J |
| 2.1. Administrator interface  | 5        |
| 2.1.1 System Information      | 5        |
| 2.1.2 Admin Settings          | 5        |
| 2.1.3 System Setting          | 6        |
| 2.2. User interface           | 7        |
| 2.2.1 Public Pin Modif        | 7        |
| 2.2.2 Add User Cards          | 7        |
| 2.2.3 Add Private Pin         | 7        |
| 3. Basic Using                | 8        |
| 3.1. Make a call              |          |
| 3.2. Receive a call           |          |
| 3.3. Unlock                   | 8        |
| 4 14/04                       | 0        |
| 4. vveb                       |          |
| 4.1. Obtain IP address        | 9        |
| 4.2. Login the web            | 9        |
| 4.3. Status                   |          |
| 4.3.1 Basic                   |          |
| 4.4. Intercom                 |          |
| 4.4.1 Basic                   |          |
| 4.4.2 Advanced                |          |
| 4.4.3 Relay                   |          |
| 4.4.4 Input                   |          |
| 4.4.5 Live Stream             |          |
| 4.4.6 RTSP                    |          |
| 4.4.7 ONVIF                   |          |
| 4.4.8 Motion                  |          |
| 4.4.9 Card Setting(R27A only) |          |
| 4.4.10 Action                 |          |
| 4.5. Account                  |          |
| 4.5.1 Basic                   |          |
| 4.5.2 Advanced                |          |
| 4.6. Network                  |          |
| 4.6.1 Basic                   |          |

| 4.6.2 Advanced      | 27 |
|---------------------|----|
| 4.7. Phone          | 28 |
| 4.7.1 Time/Language | 28 |
| 4.7.2 Call Feature  | 29 |
| 4.7.3 Voice         |    |
| 4.7.4 Dial Plan     | 31 |
| 4.7.5 Multicast     | 32 |
| 4.7.6 Call log      |    |
| 4.7.7 Door log      | 34 |
| 4.8. Upgrade        | 34 |
| 4.8.1 Basic         | 34 |
| 4.8.2 Advanced      | 35 |
| 4.9. Security       | 37 |
| 4.9.1 Basic         | 37 |

# 1. Overview

### **1.1. Product Description**

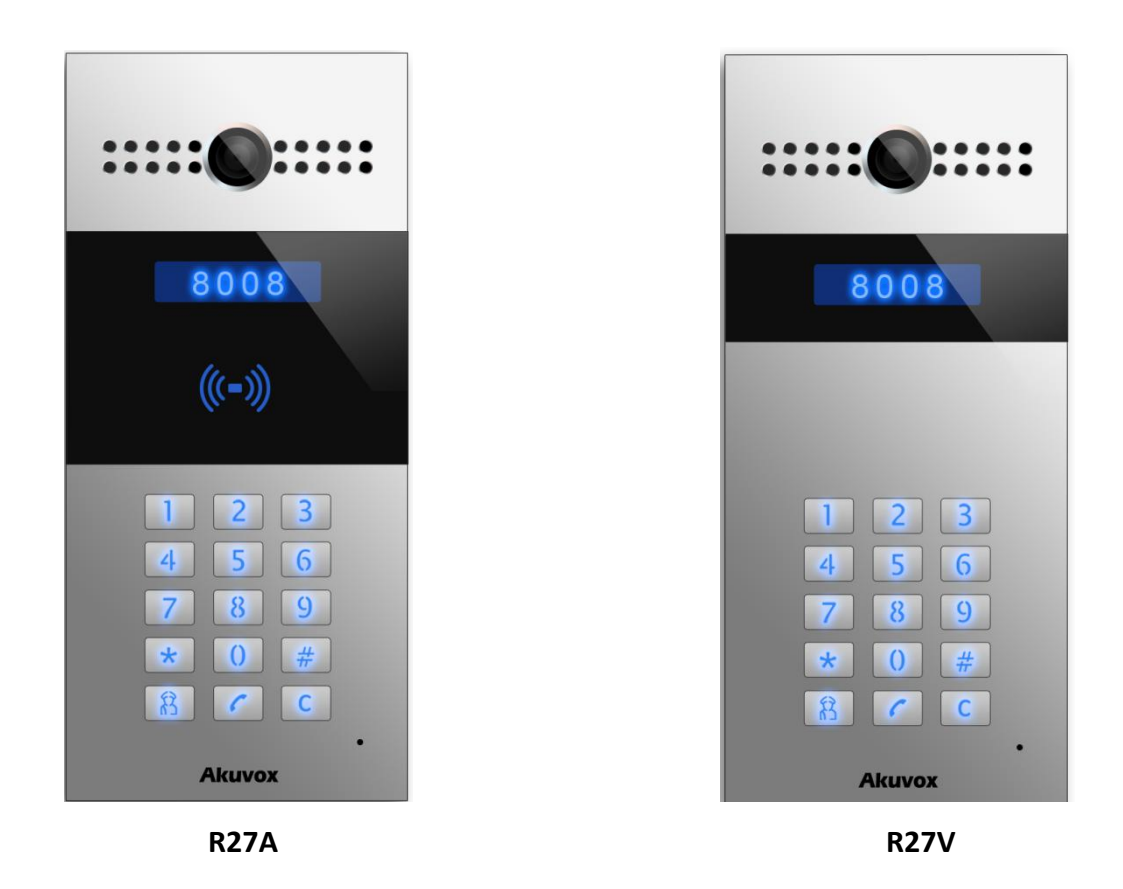

Akuvox R27X is a SIP-compliant, hands-free and video outdoor phone. It can be connected with your Akuvox IP Phone for remote unlock control and monitor. You can operate the indoor handset to communicate with visitors via voice and video, and unlock the door if you wish. User can also use RF card to unlock the door(R27AC only). It's applicable in villas, office and so on.

### 1.2. Features

#### > Highlight

- Vandal resistant body, with a flush button
- Wild-angle camera:120°
- POE(IEEE802.3af, Power-over-Ethernet)
- Two-way audio communication over IP network with Echo cancel feature
- Complies with SIP Standard for easy integration in each SIP PBXes
- Complies with ONVIF standard for easy integration with any network surveillance system

#### > Physical&Power

- Body material: all-aluminum
- Camera: 3M pixels, automatic lighting
- Numeric keypad with extra buttons
- Infrared Sensor: Support
- Wiegand port: Support
- RF Card Reader:13.56MHz & 125kHz
- Output Relay: 3 output relays for door opener
- 802.3af Power-Over-Ethernet
- 12V DC connector(if not using POE)
- Water proof&Dust proof: IP65
- Installation: Flush-mounted & Wall-mounted
- Flush-mounted DIM:280x130x68mm
- Wall-mounted DIM:280x130x38mm

#### > SIP Endpoint

- SIP v1(RFC2543), SIP v2(RFC3261)
- Audio codecs: G.711a, G.711µ, G.722, G.729
- Video codecs: H264
- Speech Quality: 7kHz Audio
- Echo Cancellation
- Voice Activation Detection
- Comfort Noise Generator

#### > Video

- Resolution: up to 720p
- Maximum image transfer rate:720p-30pfs
- High intensity IR LEDs for picture lighting during dark hours with internal light sensor
- Compatible with 3<sup>rd</sup>.Party.Video components, e.g. NVRs.

#### Door Entry Feature

- Relay control individually by DTMF tones
- Camera permanently operational
- White Balance: Auto
- Auto-night mode with LED illumination
- Minimum illumination: 0.1LUX

#### > Network Features

• 1x10/100Mbps Ethernet Port

• Protocols support: IPv4, HTTP, HTTPS, FTP, SNMP, DNS, NTP, RTSP, RTP, TCP, UDP, ICMP, DHCP, ARP

# 1.3. Keypad

| Кеу                                                                                             | Description       |
|-------------------------------------------------------------------------------------------------|-------------------|
| 1       2       3         4       5       6         7       8       9         ☆       0       # | Numeric Key       |
| 8                                                                                               | Manage Center Key |
| 6                                                                                               | Dialing Key       |
| C                                                                                               | Delete Key        |

# 2. Configuration

#### 2.1. Administrator interface

Press \*2396# to enter administrator interface. Administrator interface provides some advanced permissions to administrators, including System Information, Admin Settings and System Settings.

#### 2.1.1 System Information

Press 1 to enter System Information to check IP address ,Mac address and Firmware version of the door phone.

#### 2.1.2 Admin Settings

#### 2.1.2.1 Admin card setting

#### Add admin card

Enter Admin Card Setting interface, press 1 to quick add admin card. When you see "Please Swipe Admin Card…", please place admin card in the RF card reader area. After the screen shows "An admin card is added +1", it means adding successfully.

#### Clean admin card data

Enter Admin Card Setting interface, press 2 to delete the current admin card. When you see "Please Swipe Admin Card....", place the added admin card you want to delete in the RF card area. After the screen shows " An admin card is deleted", it means deleting successfully.

#### 2.1.2.2 Admin Code Setting

Admin code is used to enter administrator interface. The default code is 2396. Enter Admin Code Setting to input 4 digit new admin codes, click Dial key is to save.

#### 2.1.2.3 Service Code Setting

Service Code Setting is used to enter user interface. The default code is 3888. Enter service code setting to input 4 digit new user codes, click Dial key into save.

#### 2.1.3 System Setting

#### 2.1.3.1 Network settings

Enter System Setting interface ,press 1 to enter Network setting. Select DHCP mode , door phone will access network automatically. Choose Static mode, user need to setup IP address, subnet mask and default gateway. Press Dial key when you finish each step.

#### 2.1.3.2 Station No.Settings

User can setup the device ID to limit the unlock permissions. (This function can not be used now. Akuvox will perfect it in next version )

#### 2.1.3.3 Restore default

Enter System setting , press 3 to enter restore interface. After you sure to make the device restore to factory setting, swipe you admin card or enter admin code, then the device will restore.

#### 2.2. User interface

Press \*3888# to enter user interface. User interface includes Public Pin Modif, Add User Cards and Add Private Pin. These functions can only be accessed by administrator.

#### 2.2.1 Public Pin Modif

The default public Pin is 33333333. Before you modify public Pin, users need to swipe admin card or enter admin code, then you can enter 8 digit new Public Pin, click Dial key to save.

#### 2.2.2 Add User Cards

User card is used to unlock. Before adding users card, users need to swipe admin card or enter admin code, then you will see "Please Swipe IC Card...", place user card in the RF card reader . Then the screen will show "Add IC Card +1", it means adding successfully.

#### 2.2.3 Add Private Pin

Users can also use private pin code to unlock . Before adding private pin , users need to swipe admin card or enter admin code. Then enter a 8 digit private pin , click Dial

key 🚺 to save.

# 3.Basic Using

#### 3.1. Make a call

In the idle interface, press the account or IP address + Dial key is to make a call.

#### 3.2. Receive a call

R27X will auto answer the incoming call by default. If users disable auto answer function, press dial key to answer the incoming call.

#### 3.3. Unlock

**Unlock by Pin code:** Users can unlock the door by using predefined Public Pin or Private Pin. Press # + 8digit Pin Code + # to unlock, then you will hear "The door is now opened". If users input the wrong Pin code, the screen will show "Incorrect Code".

**Unlock by RF Card(Only R27A):** Place the predefined user card in RF card reader to unlock. Under normal conditions, the phone will announce " The door is now opened". If the card has not been registered, the phone will show " Unauthorized".

**Unlock by DTMF Code:** During the talking, the president can press the predefined DTMF code to remote unlock the door. (Please refer to chapter 4.4.4 about DTMF code setting). Then you will also hear "The door is now opened".

# 4.Web

### 4.1. Obtain IP address

The Akuvox R27X use DHCP IP by default. Press \*2396# to enter Administrator interface. Enter System Information to check the phone IP address.

## 4.2. Login the web

Open a Web Browser, enter the corresponding IP address. Then, type the default user name and password as below to log in:

User name: admin

Password: admin

| Login<br>User Nan<br>Password | e<br>j<br>_ Remember Username/Password<br>_ Login | Help<br>Login Page |
|-------------------------------|---------------------------------------------------|--------------------|
|                               |                                                   |                    |

### 4.3. Status

### 4.3.1 Basic

Status, including product information, network information and account information, can be viewed from Status -> Basic.

| Pr               | oduct Information   |
|------------------|---------------------|
| Model            | R27-A               |
| MAC Address      | 0C:11:05:05:63:AE   |
| Firmware Version | 27.0.2.170          |
| Hardware Version | 27.0.0.0.0.0.0      |
| Ne               | twork Information   |
| LAN Port Type    | Static IP           |
| LAN Link Status  | Connected           |
| LAN IP Address   | 192.168.35.2        |
| LAN Subnet Mask  | 255.255.255.0       |
| LAN Gateway      | 192.168.35.1        |
| LAN DNS1         | 192.168.35.1        |
| LAN DNS2         | 8.8.8               |
| Ac               | count Information   |
| Account1         | 1009@192.168.35.250 |
|                  | Registered          |
| Account2         | None@None           |
|                  | Disabled            |

| Sections            | Description                                                  |
|---------------------|--------------------------------------------------------------|
| Product Information | To display the device's information such as Model name,      |
|                     | MAC address (IP device's physical address), Firmware version |
|                     | and Hardware firmware.                                       |
| Network Information | To display the device's Networking status(LAN Port), such as |
|                     | Port Type(which could be DHCP/Static/PPPoE), Link Status, IP |
|                     | Address, Subnet Mask, Gateway, Primary DNS server,           |
|                     | Secondary DNS server, Primary NTP server and Secondary       |
|                     | NTP server(NTP server is used to synchronize time from       |
|                     | INTERNET automatically).                                     |
| Account Information | To display device's Account information and Registration     |
|                     | status (account username, registered server's address,       |
|                     | Register result).                                            |

## 4.4. Intercom

### 4.4.1 Basic

Go to the path: Intercom-Basic

|                   |             | Public Key                                                                 |
|-------------------|-------------|----------------------------------------------------------------------------|
| Key Switch        | Enabled 🔻   |                                                                            |
| Send Key          | Enabled •   |                                                                            |
| Key Value         | 3333333     | (4-8 digit number)                                                         |
|                   | Dis         | splay Number                                                               |
| Display Number    | Disabled 🔻  |                                                                            |
|                   |             | Speed Dial                                                                 |
| Кеу               | Number      |                                                                            |
| Speed Dial        |             |                                                                            |
| Speed Dial2       |             |                                                                            |
| Speed Dial3       |             |                                                                            |
| Speed Dial4       |             |                                                                            |
|                   |             | Call Event                                                                 |
| Action to Execute | FTP 🔲 Email | Http URL                                                                   |
|                   |             |                                                                            |
| Http URL:         |             |                                                                            |
| Http URL:         |             | Web Call                                                                   |
| Http URL:         |             | Web Call Auto                                                              |
| Http URL:         | M           | Web Call Auto Dial Out Hang Up lax Call Time                               |
| Http URL:         | Б<br>Б      | Web Call Auto Dial Out Hang Up Ax Call Time (2~30Minutes)                  |
| Http URL:         | 5<br>M      | Web Call Auto Dial Out Hang Up Aax Call Time (2~30Minutes) Aax Dial Time   |
| Http URL:         | 5<br>60     | Web Call Auto Dial Out Hang Up Auto (2~30Minutes) Ax Dial Time (30~1205ec) |

| Sections       | Description                                                  |
|----------------|--------------------------------------------------------------|
| Public Key     | Public Key is used to unlock.                                |
|                | • Key Switch: User can disable or enable this function.      |
|                | • Key Value: The default public Key is 33333333. Users can   |
|                | modify by yourself.                                          |
| Display Number | This function is used to hide or display the number when you |
|                | operate in the phone. If you select disable, the phone will  |
|                | show "*" when you dial.                                      |
| Speed Dial     | This Feature is used t call out 4 numbers in the same time.  |
|                | After setup the number you need to call, press manage        |

|               | center key to call .                                           |
|---------------|----------------------------------------------------------------|
|               |                                                                |
| Web Call      | To dial out or answer the phone from website.                  |
| Call Event    | This feature is similar with the Input event. Once user make a |
|               | call , it will execute the action.                             |
|               | It supports 3 types - FTP,Email,HTTP                           |
|               | To setup the FTP and Email in Action interface, the FTP server |
|               | and Email will receive the capture picture when call out. If   |
|               | you choose HTTP mode, enter the URL format: http://http        |
|               | server IP address/any information                              |
|               | (such as http://192.168.35.48/mac=000 ).Then you will check    |
|               | this information which capture the network packet.             |
| Max Call Time | To configure the max call time.                                |
| Max Dial Time | • Dial in Time: When other phone calls to R27X, if ring        |
|               | tone is over the Dial in Time without answer. The call will    |
|               | be hang up.                                                    |
|               | • Dial out Time: When R27X call to the other party, if the     |
|               | ringtone is over the Dial out Time without answer. R27X        |
|               | will continue to call to no answer call number in order.       |

### 4.4.2 Advanced

| rcom-Advanced            |                |
|--------------------------|----------------|
|                          | AEC Setting    |
| AEC Level                | 700            |
|                          | Photoresistor  |
| Photoresistor Setting    | 5 - 37 (0~100) |
|                          | Tamper Alarm   |
| Tamper Alarm             | Disabled V     |
| Gravity Sensor Threshold | 32 (0~127)     |
|                          | Wiegand        |
| WiegandType              | wiegand-26 🔻   |

| Sections  | Description                                                   |
|-----------|---------------------------------------------------------------|
| AEC Level | AEC(Configurable Acoustic and Line Echo Cancelers) is used    |
|           | to adjust the echo effect during the communication. The       |
|           | default value is 700. Increase the level, the echo control is |
|           | better.                                                       |

| Photoresistor | Photoresistor is used to sense the light intensity that R27X |  |  |
|---------------|--------------------------------------------------------------|--|--|
|               | will auto enable infrared LED. Users can adjust the          |  |  |
|               | photosensitive value by yourself.                            |  |  |
| Tamper Alarm  | Enable the Tamper Alarm, if the gravity of R27X changes, the |  |  |
|               | phone will alarm. The Threshold value is smaller, the faster |  |  |
|               | the reaction of device.                                      |  |  |
| Wiegand       | Akuvox provides two Wiegand protocol. According to the       |  |  |
|               | corresponding wiegand access device to choose the suitable   |  |  |
|               | protocol.                                                    |  |  |

# 4.4.3 Relay

|                  | Priv            | ate Ke <mark>y(.</mark> xı | ml)   |              |        |
|------------------|-----------------|----------------------------|-------|--------------|--------|
| 选择文件 未选          | 择任何文件           |                            | [     | Import       | Export |
|                  |                 | Relay                      |       |              |        |
| Relay ID         | RelayA 🔻        | RelayB                     | T     | RelayC       | •      |
| Relay Type       | Default state 🔻 | Default sta                | ate 🔻 | Default stat | e 🔻    |
| Relay Delay(sec) | 3 🔹             | 3                          | ¥     | 1            | T      |
| DTMF Option      | 1 Digit DTMF 🔻  |                            |       |              |        |
| DTMF             | 0 •             | 0                          | Ŧ     | 0            | T      |
| Multiple DTMF    |                 |                            |       |              |        |
| Relay Status     | RelayA: Low     | RelayB: Lov                | N     | RelayC: Low  |        |
|                  | Open            | Relay via H                | нтр   |              |        |
| Switch           | Disabled 🔻      |                            |       |              |        |
| UserName         |                 |                            |       |              |        |
| Password         |                 |                            |       |              |        |

| Sections    | Description                                                      |
|-------------|------------------------------------------------------------------|
| Private Key | <ul> <li>Import or Export the Private Key template.</li> </ul>   |
| Relay       | To configure some settings about unlock                          |
|             | <ul> <li>Relay Select: R27X support 3 relays</li> </ul>          |
|             | • Relay Type: Different locks use different relay types, default |
|             | state or invert state. If you connect the Lock in NO             |
|             | connector, select default state. Otherwise using invert          |
|             | state.                                                           |
|             | • Relay Delay(sec): Allows door remain "open" for certain        |
|             | period The range is from 1 to 10 seconds                         |
|             | • DTMF Option: R27X support 1、2、3、4 digits DTMF unlock           |

|                     | code. Please select one type and enter the corresponding |  |  |
|---------------------|----------------------------------------------------------|--|--|
|                     | code.                                                    |  |  |
|                     | • DTMF: Setup 1 digit DTMF code for remote unlock        |  |  |
|                     | • Multiple DTMF : Setup multiple digits DTMF code for    |  |  |
|                     | remote unlock.                                           |  |  |
|                     | • Status: the status will be changed by the relay state. |  |  |
| Open Relay via HTTP | User can use a URL to remote unlock the door.            |  |  |
|                     | • Switch: Enable this function. Disable by default.      |  |  |
|                     | • Username & password : Users can setup the username and |  |  |
|                     | password for HTTP unlock. Null by default                |  |  |
|                     | URL format:http://192.168.1.102/fcgi/do?action=OpenDoor& |  |  |
|                     | UserName=&Password=&DoorNum=1                            |  |  |

# 4.4.4 Input

|                   |                 | Input A         |
|-------------------|-----------------|-----------------|
| Input Sopico      | Disabled        |                 |
|                   | Disableu        |                 |
| Trigger Option    | Low             | -               |
| Action to execute | FTP 🗆 Email     | Sip Call HTTP   |
| Http URL:         |                 |                 |
| Action Delay      |                 | (0~300 Sec)     |
| Open Relay        | None            | •               |
| Door Status       | DoorA: High     |                 |
| Light Status      | LightA: Warning | 9               |
|                   |                 | Input B         |
|                   |                 |                 |
| InputB Service    | Disabled        |                 |
| Trigger Option    | Low             | •               |
| Action to execute | FTP 🔲 Email     | Sip Call HTTP   |
| Http URL:         |                 |                 |
| Action Delay      |                 | (0~300 Sec)     |
| Open Relay        | None            | •               |
| Door Status       | DoorB: High     |                 |
|                   |                 |                 |
|                   |                 | Input C         |
| InputC Service    | Disabled        | T               |
| Trigger Option    | Low             | T               |
| Action to execute | FTP Email       | Sip Call C HTTP |
| Http URL:         |                 |                 |
| Action Delay      |                 | (0~300 Sec)     |
|                   | 2               |                 |

| Sections | Description                                                                                                    |
|----------|----------------------------------------------------------------------------------------------------|
| Input    | <ul> <li>Input function is used to open the door from inside.</li> <li>Trigger Option: According to different lock connection to choose different trigger mode. If user connect in normal open contact, select low. If you choose High, please connect in normal close contact.</li> <li>Action to execute: Choose one or more ways to receive the action message.</li> <li>Http URL: If you tick Http URL ,then enter the Http server IP address in the HTTP URL area. When the Input is triggered, it will send Http message. URL format: http://http server IP address/any information (such as http://192.168.35.48/mac=000 ). Then you will check this information which capture the network packet.</li> <li>Action Delay: Setup the action delay time. After the delay time, the phone will send to the action information in the corresponding way.</li> <li>Open Relay: To choose a suitable relay for input connector.</li> </ul> |

### 4.4.5 Live Stream

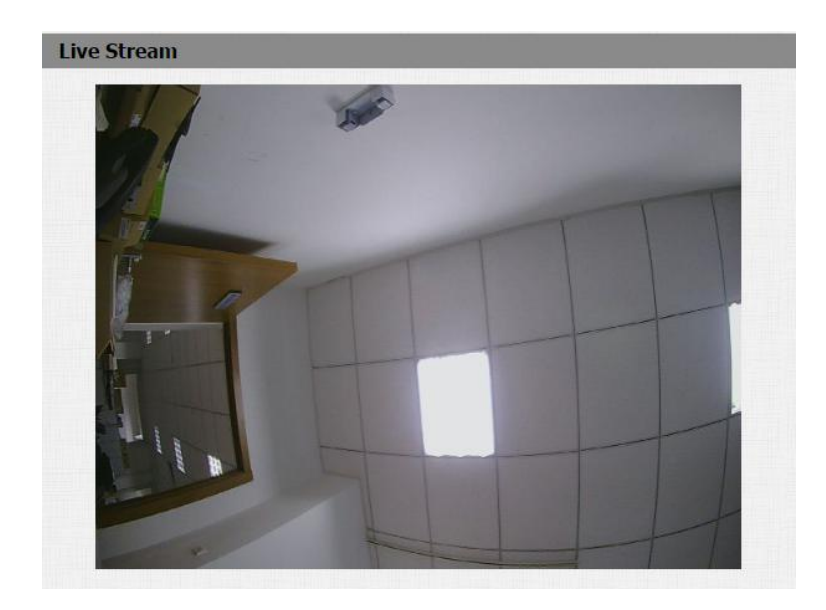

| Sections    | Description                             |
|-------------|-----------------------------------------|
| Live Stream | To check the real-time video from R27X. |

#### 4.4.6 RTSP

|                     | RTSP Basic             |  |
|---------------------|------------------------|--|
| RTSP Server Enabled | ۲                      |  |
|                     | RTSP Stream            |  |
| RTSP Audio Enabled  | 0                      |  |
| RTSP Video Enabled  |                        |  |
| RTSP Video Codec    | H.264 V                |  |
| H                   | 1.264 Video Parameters |  |
| Video Resolution    | VGA                    |  |
| Video Framerate     | 30 fps 🔹               |  |
| Video Bitrate       | 2048 kbps 🔻            |  |
| м                   | IPEG4 Video Parameters |  |
| Video Resolution    | VGA                    |  |
| Video Framerate     | 30 fps 🔹               |  |
| Video Bitrate       | 2048 kbps 🔻            |  |
| м                   | 1JPEG Video Parameters |  |
| Video Resolution    | VGA                    |  |
| Video Framerate     | 30 fps 🔻               |  |
| Video Quality       | 90 •                   |  |

| Sections               | Description                                                     |
|------------------------|-----------------------------------------------------------------|
| RTSP Basic             | To active the RTSP function, then R27X can be monitored.        |
| RTSP Stream            | To enabled RTSP video and select the video codec. R27X          |
|                        | supports H264 video codec.                                      |
| H.264 Video Parameters | H264: A video stream compression standard. Different from       |
|                        | H263, it provides an approximately identical level of video     |
|                        | stream quality but a half bit rate. This type of compression is |
|                        | sometimes called MPEG-4 part 10.                                |
|                        |                                                                 |
|                        | To modify the resolution, framerate and bitrate of H264         |
| MPEG4 Video Parameters | MPEG4: it is one of the network video image Compression         |
|                        | standard. It supports the maximum Compression ratio             |
|                        | 4000:1. It is an important and common video function with       |
|                        | great communication application integration ability and less    |
|                        | core program space.                                             |
|                        | To modify the resolution, framerate and bitrate of MPEG4        |
| MJPEG Video Parameters | MJPEG: called Motion Joint Photographic Experts Group. It is    |
|                        | a video encoding format.in which each image is compressed       |
|                        | separately by JPEG.MJPEG compression can produce high           |
|                        | quality video image and has a flexible configuration in video   |

| definition and Compressed frames                         |
|----------------------------------------------------------|
| To modify the resolution, framerate and bitrate of MJPEG |

### 4.4.7 ONVIF

| ONVIF |            |              |  |
|-------|------------|--------------|--|
|       | Ba         | sic Setting  |  |
|       | Onvif Mode | Discoverable |  |
|       | UserName   | admin        |  |
|       | Password   |              |  |

| Sections      | Description                                                   |
|---------------|---------------------------------------------------------------|
| Basic Setting | To setup the ONVIF function parameters. It is used to connect |
|               | with the corresponding ONVIF tool.                            |
|               | • ONVIF Mode: Two modes - Discoverable and                    |
|               | Non-discoverable. Discoverable by default. Only               |
|               | Discoverable mode, then Onvif software can search             |
|               | R27X                                                          |
|               | • User Name: To modify the user name you need. Admin          |
|               | by default.                                                   |
|               | • Password: To modify the password you want. Admin by         |
|               | default.                                                      |
|               | Note: User name and password is used for authentication.      |

### 4.4.8 Motion

|                   | Moti | on Detec      | tion | Options  |   |      |   |
|-------------------|------|---------------|------|----------|---|------|---|
| Motion Detection  |      | Disabled      | 1    | •        |   |      |   |
|                   |      | Action to     | exe  | cute     |   |      |   |
| Action to execute | FTP  | Email         |      | Sip Call |   | HTTP |   |
|                   |      | - Contraction | -    | oip cui  | 0 |      | 1 |

| Sections         |                      | Descriptio | n        |          |          |
|------------------|----------------------|------------|----------|----------|----------|
| Motion Detection | Motion detection is  | used to re | cord the | e change | e of the |
|                  | surrounding environn | nent.      |          |          |          |
|                  | Motion Detection     | Options:   | Enable   | to act   | ive this |

|   | function.                                               |
|---|---------------------------------------------------------|
| • | Action to execute: Select a suitable way to receive the |
|   | motion detection information. (FTP,EMAIL,SIP Call       |
|   | setting please refer to chapter4.4.10)                  |

## 4.4.9 Card Setting(R27A only)

|                                                                                  | Import/Exp                    | ort Card Data(.xi      | nl)          |
|----------------------------------------------------------------------------------|-------------------------------|------------------------|--------------|
| 选择文件 未选择                                                                         | ¥任何文件                         | Import                 | Export       |
|                                                                                  | C                             | ard Status             |              |
| Card Status                                                                      | Normal 🔻                      | Apply                  |              |
|                                                                                  | c                             | CardEvent              |              |
| Action to execute                                                                | FTP Email                     |                        |              |
| Http URL:                                                                        |                               |                        |              |
|                                                                                  |                               |                        |              |
|                                                                                  | Ca                            | ard Setting            |              |
| IC Key Day<br>IC Key Time                                                        | Mon Tue Fri Sat S<br>HH T: MM | Wed Thur un Check All  | T            |
| IC Key Name<br>IC Key Code                                                       | Door Ca                       | rd Management          | Obtain       |
| IC Key Name<br>IC Key Code                                                       | Door Ca                       | ard Management         | Obtain       |
| IC Key Name<br>IC Key Code<br>Index                                              | Door Ca                       | rd Management<br>Code  | Obtain       |
| IC Key Name<br>IC Key Code<br>Index<br>1<br>2                                    | Door Ca                       | ord Management<br>Code | Obtain       |
| IC Key Name<br>IC Key Code<br>Index<br>1<br>2<br>3                               | Door Ca                       | ord Management<br>Code | Obtain Relay |
| IC Key Name<br>IC Key Code<br>Index<br>1<br>2<br>3<br>4                          | Door Ca                       | ord Management<br>Code | Obtain Relay |
| IC Key Name<br>IC Key Code<br>Index<br>1<br>2<br>3<br>4<br>5                     | Door Ca                       | ord Management<br>Code | Obtain Relay |
| IC Key Name<br>IC Key Code<br>Index<br>1<br>2<br>3<br>4<br>5<br>6                | Door Ca                       | ord Management<br>Code | Obtain       |
| IC Key Name<br>IC Key Code<br>Index<br>1<br>2<br>3<br>4<br>5<br>6<br>7           | Door Ca                       | ord Management<br>Code | Obtain       |
| IC Key Name<br>IC Key Code<br>Index<br>1<br>2<br>3<br>4<br>5<br>6<br>7<br>8      | Door Ca                       | ord Management<br>Code | Obtain       |
| IC Key Name<br>IC Key Code<br>Index<br>1<br>2<br>3<br>4<br>5<br>6<br>7<br>8<br>9 | Door Ca                       | Code                   | Obtain       |

| Sections                | Description                                                       |
|-------------------------|-------------------------------------------------------------------|
| Import/Export Card Data | To import or export the card data file. Only support .xml         |
|                         | format.                                                           |
| Card Status             | <ul> <li>Normal: Choose Normal mode when reading card.</li> </ul> |
|                         | • Card Issuing: Choose Card Issuing mode when writing             |
|                         | card.                                                             |
| Card Event              | This feature is similar with the Input event. Once user using     |
|                         | card to unlock , it will execute the action.                      |

|                      | It supports 3 types - FTP,Email,HTTP                             |
|----------------------|------------------------------------------------------------------|
|                      | To setup the FTP and Email in Action interface, the FTP server   |
|                      | and Email will receive the capture picture when unlocking. If    |
|                      | you choose HTTP mode, enter the URL format: http://http          |
|                      | server IP address/any information                                |
|                      | (such as http://192.168.35.48/mac=000 ).Then you will check      |
|                      | this information which capture the network packet.               |
|                      |                                                                  |
| Card Setting         | • IC Key DoorNum: R27X can support to connect 3 relays           |
|                      | Choose one and add the valid card for unlock.                    |
|                      | • IC Key Day: To choose the valid day for the card you           |
|                      | added.                                                           |
|                      | • IC Key Time: Setup a accurate valid time for the card.         |
|                      | • IC Key Name: To setup corresponding name for the card.         |
|                      | • IC Key Code: Place the card in the R27A RF Card Read           |
|                      | area, then click Obtain button. After R27A reads the card        |
|                      | code, click Add, the card information will show in the           |
|                      | Door Card Management list.                                       |
| Door Card Management | Valid card information will show in the list. Users can tick the |
|                      | current card information then delete one or all in the list.     |

### 4.4.10 Action

| E                        | mail Notification   |  |
|--------------------------|---------------------|--|
| Sender's email address   |                     |  |
| Receiver's email address |                     |  |
| SMTP server address      |                     |  |
| SMTP user name           |                     |  |
| SMTP password            | ••••••              |  |
| Email subject            |                     |  |
| Email content            |                     |  |
| Email Test               | Test Email          |  |
|                          | FTP Notification    |  |
| FTP Server               |                     |  |
| FTP User Name            |                     |  |
| FTP Password             |                     |  |
| FTP Test                 | Test FTP            |  |
| SI                       | P Call Notification |  |
| SIR Call Number          |                     |  |

| Sections              | Description                                                        |
|-----------------------|--------------------------------------------------------------------|
| Email Notification    | • Sender Email Address: Input the sender email address             |
|                       | • Receiver Email Address: Input the receiver email address         |
|                       | • SMTP Server Address: Enter the SMTP server format                |
|                       | • SMTP User name: Enter the SMTP                                   |
|                       | <ul> <li>SMTP password: Enter the sender email password</li> </ul> |
|                       | <ul> <li>Email Subject: Enter the subject name.</li> </ul>         |
|                       | • Email content: Enter the content name.                           |
|                       | • Email test: Click test to make sure the parameters you           |
|                       | enter is right.                                                    |
| FTP Notification      | • FTP Server: Enter the FTP server address.                        |
|                       | • FTP User Name: Enter the FTP server user name.                   |
|                       | • FTP Password: Enter the corresponding FTP server                 |
|                       | password.                                                          |
|                       | • FTP test: Click test to make sure the parameters you             |
|                       | enter is right.                                                    |
| SIP Call Notification | When you enable SIP Call function of motion. Enter the             |
|                       | number and name in the corresponding area. When the                |
|                       | motion is triggered, the device will call out the number           |
|                       | automatically.                                                     |

# 4.5. Account

### 4.5.1 Basic

|                               | SIP Account        |             |
|-------------------------------|--------------------|-------------|
| Status                        | Disabled           |             |
| Account                       | Account 1          | •           |
| Account Active                | Disabled           | •           |
| Display Label                 |                    |             |
| Display Name<br>Register Name |                    |             |
|                               |                    |             |
| Jser Name                     |                    |             |
| Password                      | •••••              |             |
|                               | SIP Server 1       |             |
| Server IP                     |                    | Port 5060   |
| Registration Period           | 1800               | (30~65535s) |
|                               | SIP Server 2       |             |
| Server IP                     |                    | Port 5060   |
| Registration Period           | 1800               | (30~65535s) |
| Outl                          | oound Proxy Server |             |
| Enable Outbound               | Disabled           | •           |
| Server IP                     |                    | Port 5060   |
| Backup Server IP              |                    | Port 5060   |
|                               | Transport Type     |             |
| Fransport Type                | UDP                | •           |
|                               | NAT                |             |
| JAT                           | Disabled           | •]          |
| Stup Sequer Address           |                    | Port 2479   |

| Sections     | Description                                                 |
|--------------|-------------------------------------------------------------|
| SIP Account  | To display and configure the specific Account settings.     |
|              | • Status: To display register result.                       |
|              | • Display Name: Which is sent to the other call party for   |
|              | display.                                                    |
|              | • Register Name: Allocated by SIP server provider, used for |
|              | authentication.                                             |
|              | • User Name: Allocated by your SIP server provide, used     |
|              | for authentication.                                         |
|              | <ul> <li>Password: Used for authorization.</li> </ul>       |
| SIP Server 1 | To display and configure Primary SIP server settings.       |
|              | • Server IP: SIP server address, it could be an URL or IP   |
|              | address.                                                    |

|                              | • Registration Period: The registration will expire after                                                                                                    |
|------------------------------|----------------------------------------------------------------------------------------------------|
|                              | Registration period, the IP phone will re-register                                                                                                    |
|                              | automatically within registration period.                                                                                                    |
| SIP Server 2                 | To display and configure Secondary SIP server settings.                                                                                                    |
|                              | This is for redundancy, if registering to Primary SIP server                                                                                                    |
|                              | fails, the IP phone will go to Secondary SIP server for                                                                                                    |
|                              | registering.                                                                                                    |
|                              | Note: Secondary SIP server is used for redundancy, it can be                                                                                                    |
|                              | left blank if there is not redundancy SIP server in user's                                                                                                    |
|                              | environment.                                                                                                    |
| <b>Outbound Proxy Server</b> | To display and configure Outbound Proxy server settings.                                                                                                    |
|                              | An outbound proxy server is used to receive all initiating                                                                                                    |
|                              | request messages and route them to the designated SIP                                                                                                    |
|                              | server.                                                                                                    |
|                              | Note: If configured all CID request massages from the ID                                                                                                    |
|                              | Note: Il configured, all SIP request messages from the IP                                                                                                    |
|                              | phone will be sent to the outbound proxy server forcefully.                                                                                                    |
| Transport Type               | phone will be sent to the outbound proxy server forcefully.<br>To display and configure Transport type for SIP message                                                                                                    |
| Transport Type               | <ul> <li>Note: In configured, all SIP request messages from the IP phone will be sent to the outbound proxy server forcefully.</li> <li>To display and configure Transport type for SIP message</li> <li>UDP: UDP is an unreliable but very efficient transport</li> </ul>                                                                                                    |
| Transport Type               | <ul> <li>Note: In configured, all SIP request messages from the IP phone will be sent to the outbound proxy server forcefully.</li> <li>To display and configure Transport type for SIP message</li> <li>UDP: UDP is an unreliable but very efficient transport layer protocol.</li> </ul>                                                                                                    |
| Transport Type               | <ul> <li>Note: In configured, all SIP request messages from the IP phone will be sent to the outbound proxy server forcefully.</li> <li>To display and configure Transport type for SIP message</li> <li>UDP: UDP is an unreliable but very efficient transport layer protocol.</li> <li>TCP: Reliable but less-efficient transport layer protocol.</li> </ul>                                                                                                    |
| Transport Type               | <ul> <li>Note: In configured, all SIP request messages from the IP phone will be sent to the outbound proxy server forcefully.</li> <li>To display and configure Transport type for SIP message</li> <li>UDP: UDP is an unreliable but very efficient transport layer protocol.</li> <li>TCP: Reliable but less-efficient transport layer protocol.</li> <li>TLS: Secured and Reliable transport layer protocol.</li> </ul>                                                                                                    |
| Transport Type               | <ul> <li>Note: In configured, all SIP request messages from the IP phone will be sent to the outbound proxy server forcefully.</li> <li>To display and configure Transport type for SIP message</li> <li>UDP: UDP is an unreliable but very efficient transport layer protocol.</li> <li>TCP: Reliable but less-efficient transport layer protocol.</li> <li>TLS: Secured and Reliable transport layer protocol.</li> <li>DNS-SRV: A DNS RR for specifying the location of</li> </ul>                                                                                                    |
| Transport Type               | <ul> <li>Note: In configured, all SIP request messages from the IP phone will be sent to the outbound proxy server forcefully.</li> <li>To display and configure Transport type for SIP message</li> <li>UDP: UDP is an unreliable but very efficient transport layer protocol.</li> <li>TCP: Reliable but less-efficient transport layer protocol.</li> <li>TLS: Secured and Reliable transport layer protocol.</li> <li>DNS-SRV: A DNS RR for specifying the location of services.</li> </ul>                                                                                                    |
| Transport Type               | <ul> <li>Note: In configured, all SIP request messages from the IP phone will be sent to the outbound proxy server forcefully.</li> <li>To display and configure Transport type for SIP message</li> <li>UDP: UDP is an unreliable but very efficient transport layer protocol.</li> <li>TCP: Reliable but less-efficient transport layer protocol.</li> <li>TLS: Secured and Reliable transport layer protocol.</li> <li>DNS-SRV: A DNS RR for specifying the location of services.</li> <li>To display and configure NAT(Net Address Translator)</li> </ul>                                                                                                    |
| Transport Type               | <ul> <li>Note: In configured, all SIP request messages from the IP phone will be sent to the outbound proxy server forcefully.</li> <li>To display and configure Transport type for SIP message</li> <li>UDP: UDP is an unreliable but very efficient transport layer protocol.</li> <li>TCP: Reliable but less-efficient transport layer protocol.</li> <li>TLS: Secured and Reliable transport layer protocol.</li> <li>DNS-SRV: A DNS RR for specifying the location of services.</li> <li>To display and configure NAT(Net Address Translator) settings.</li> </ul>                                                                                             |
| Transport Type               | <ul> <li>Note: In configured, all SIP request messages from the IP phone will be sent to the outbound proxy server forcefully.</li> <li>To display and configure Transport type for SIP message</li> <li>UDP: UDP is an unreliable but very efficient transport layer protocol.</li> <li>TCP: Reliable but less-efficient transport layer protocol.</li> <li>TLS: Secured and Reliable transport layer protocol.</li> <li>DNS-SRV: A DNS RR for specifying the location of services.</li> <li>To display and configure NAT(Net Address Translator) settings.</li> <li>STUN: Short for Simple Traversal of UDP over NATS, a</li> </ul>                               |
| Transport Type               | <ul> <li>Note: In configured, all SIP request messages from the IP phone will be sent to the outbound proxy server forcefully.</li> <li>To display and configure Transport type for SIP message</li> <li>UDP: UDP is an unreliable but very efficient transport layer protocol.</li> <li>TCP: Reliable but less-efficient transport layer protocol.</li> <li>TLS: Secured and Reliable transport layer protocol.</li> <li>DNS-SRV: A DNS RR for specifying the location of services.</li> <li>To display and configure NAT(Net Address Translator) settings.</li> <li>STUN: Short for Simple Traversal of UDP over NATS, a solution to solve NAT issues.</li> </ul> |

### 4.5.2 Advanced

| SII                                                        | P Account      |   |             |  |
|------------------------------------------------------------|----------------|---|-------------|--|
| Account                                                    | Account 1      | • | )           |  |
|                                                            | Codecs         |   |             |  |
| Disabled CodecsEnabled                                     | I Codecs       |   |             |  |
| PCMU     PCMA                                              | -              |   |             |  |
| G722                                                       |                |   |             |  |
| G729                                                       |                |   |             |  |
| >>                                                         |                |   |             |  |
|                                                            |                |   |             |  |
|                                                            |                |   |             |  |
|                                                            |                |   |             |  |
|                                                            |                |   |             |  |
| ·                                                          |                |   |             |  |
| Vic                                                        | leo Codec      |   |             |  |
| Codec Name                                                 | C H264         |   |             |  |
| Codec Resolution                                           | 4CIF           | • |             |  |
| Codec Bitrate                                              | 2048           | • |             |  |
| Codec Payload                                              | 104            | • |             |  |
| S                                                          | ubscribe       |   |             |  |
| MMI Subscribe                                              | Directural     |   | 1           |  |
| MWI Subscribe Period                                       | 1800           |   | (120~65535¢ |  |
| Voice Mail Number                                          | 1.000          |   | (120 000000 |  |
| BLF Expire                                                 | 1800           |   | (120~65535s |  |
| ACD Expire                                                 | 1800           |   | (120~65535s |  |
|                                                            |                |   |             |  |
|                                                            | DTMF           |   |             |  |
| Туре                                                       | RFC2833        | • |             |  |
| How To Notify DTMF                                         | Disabled       | ٣ |             |  |
| DTMF Payload                                               | 101            |   | (96~127)    |  |
|                                                            | Call           |   |             |  |
| Max Local SIP Port                                         | 5062           |   | (1024~65535 |  |
| Min Local SIP Port                                         | 5062           |   | (1024~65535 |  |
| Caller ID Header                                           | FROM           | • |             |  |
| Auto Answer                                                | Enabled        | • | 1           |  |
| Provisional Response ACK                                   | Disabled       | • | ]           |  |
| Register with user=phone                                   | Disabled       | • |             |  |
| Invite with user=phone                                     | Disabled       | • |             |  |
| Anonymous Call                                             | Disabled       |   |             |  |
| Missed Call Log                                            | Enabled        | • |             |  |
| Prevent SIP Hacking                                        | Disabled       | • |             |  |
|                                                            |                |   |             |  |
| Ses                                                        | sion Timer     |   |             |  |
| Active                                                     | Disabled       | • |             |  |
| Session Expire                                             | 1800           |   | (90~7200s)  |  |
| Session Refresher                                          | UAC            | • | J           |  |
|                                                            | BLFList        |   |             |  |
| BLFList URI                                                |                |   |             |  |
| BLFList PickUp Code                                        |                |   |             |  |
| BLFList BargeIn Code                                       |                |   |             |  |
|                                                            |                |   |             |  |
| Er                                                         | cryption       |   | 1           |  |
| voice Encryption(SRTP)                                     | Disabled       | • | 1           |  |
|                                                            | NAT            |   |             |  |
|                                                            | Disabled       |   | ]           |  |
| UDP Keep Alive Messages                                    | District       |   | (5~60s)     |  |
| UDP Keep Alive Messages<br>UDP Alive Msg Interval          | 30             |   | (5~60s)     |  |
| UDP Keep Alive Messages<br>UDP Alive Msg Interval<br>RPort | 30<br>Disabled | • | (5~60s)     |  |

| Sections    | Description                                                                  |
|-------------|------------------------------------------------------------------------------|
| SIP Account | To display current Account settings or to select which account               |
|             | to display.                                                                  |
| Codecs      | To display and configure available/unavailable codecs list.                  |
|             | Codec means coder-decoder which is used to transfer analog                   |
|             | signal to digital signal or vice versa.                                      |
|             | Familiar codecs are PCMU(G711U), PCMA(G711A), G722                           |
|             | (wide-bandth codecs), G729 and so on.                                        |
| Video Codec | To configure the video quality                                               |
|             | • Codec Name: The default video codec is H264.                               |
|             | • Codec Resolution: It can support QCIF, CIF, VGA, 4CIF,                     |
|             | 720P.                                                                        |
|             | • Codec Bitrate: The lowest bitrate is 128, the highest                      |
|             | bitrate is 2048.                                                             |
|             | • Codec payload: From 90-119.                                                |
| Subscribe   | To display and configure MWI, BLF, ACD subscription settings.                |
|             | • MWI: Message Waiting Indicator which is used to                            |
|             | indicate whether there is unread new voice message.                          |
|             | • BLF: BLF is short for Busy Lamp Field which is used to                     |
|             | monitor the designated extension status.                                     |
|             | • ACD: Automatic Call Distribution is often used in offices                  |
|             | for customer service, such as call center. The setting                       |
|             | here is to negotiate with the server about expire time of                    |
|             | ACD subscription.                                                            |
| DTMF        | To display and configure DTMF settings.                                      |
|             | • Type: Support Inband, Info, RFC2833 or their                               |
|             |                                                                              |
|             | How to notify DTMF: Only available when DTMF type is                         |
|             | DTME Dayload: To configure havload type for DTME                             |
|             | Driver Payload. To configure payload type for Driver.                        |
|             | standard Type Inhand uses inhand frequency to indicate                       |
|             | DTME tone which is most used to be compatible to                             |
|             | traditional telephone server. Type Info use SIP Info message                 |
|             | to indicate DTMF message                                                     |
| Call        | To display and configure call-related features.                              |
|             | <ul> <li>Max Local SIP Port: To configure maximum local sip port.</li> </ul> |
|             | for designated account.                                                      |
|             | <ul> <li>Min Local SIP Port: To configure minimum local sip port</li> </ul>  |
|             | for designated account.                                                      |
|             | • Caller ID Header: To configure which Caller ID format to                   |
|             | fetch for displaying on Phone UI.                                            |
|             | • Auto Answer: If enabled, IP phone will be                                  |

|               | auto-answered when there is an incoming call for                           |
|---------------|----------------------------------------------------------------------------|
|               | designated account.                                                        |
|               | <ul> <li>Ringtones: Choose the ringtone for each account.</li> </ul>       |
|               | <ul> <li>Provisioning Response ACK: 100% reliability for all</li> </ul>    |
|               | provisional messages, this means it will send ACK every                    |
|               | time the IP phone receives a provisional SIP message                       |
|               | from SIP server.                                                           |
|               | • User=phone: If enabled, IP phone will send user=phone                    |
|               | within SIP message.                                                        |
|               | • PTime: Interval time between two consecutive RTP                         |
|               | packets.                                                                   |
|               | • Anonymous Call: If enabled, all outgoing call for the                    |
|               | designated account will be anonymous number.                               |
|               | <ul> <li>Anonymous Call Rejection: If enabled, all incoming</li> </ul>     |
|               | anonymous-out call for the designated account will be                      |
|               | rejected.                                                                  |
|               | • Is escape non Ascii character: To transfer the symbol to                 |
|               | Ascii character.                                                           |
|               | <ul> <li>Missed Call Log: To display the miss call log.</li> </ul>         |
|               | • Prevent SIP Hacking: Enable to prevent SIP from hacking.                 |
| Session Timer | To display or configure session timer settings.                            |
|               | • Active: To enable or disable this feature, If enable, the                |
|               | on going call will be disconnected automatically once                      |
|               | the session expired unless it's been refreshed by UAC or                   |
|               | UAS.                                                                       |
|               | • Session Expire: Configure session expire time.                           |
|               | • Session Refresher: To configure who should be response                   |
|               | for refreshing a session.                                                  |
|               | Note: UAC means User Agent Client, here stands for IP                      |
|               | phone. UAS means User Agent Server, here stands for SIP                    |
|               | server.                                                                    |
| BLF List      | To display or configure BLF List URI address.                              |
|               | • BLF List URI: BLF List is short for Busy Lamp Field List.                |
|               | <ul> <li>BLFList PickUp Code: To set the BLF pick up code.</li> </ul>      |
|               | • BLFList BargeIn Code : To set the BLF barge in code.                     |
| Encryption    | To enable or disabled SRTP feature.                                        |
|               | <ul> <li>Voice Encryption(SRTP): If enabled, all audio signal</li> </ul>   |
|               | (technically speaking it's RTP streams) will be encrypted                  |
|               | for more security.                                                         |
| NAT           | Io display NAT-related settings.                                           |
|               | <ul> <li>UDP Keep Alive message: If enabled, IP phone will send</li> </ul> |
|               | UDP keep-alive message periodically to router to keep                      |
|               | NAI port alive.                                                            |
|               | <ul> <li>UDP Alive Msg Interval: Keepalive message interval.</li> </ul>    |

|            | • Rport: Remote Port, if enabled, it will add Remote Port   |
|------------|-------------------------------------------------------------|
|            | into outgoing SIP message for designated account.           |
| User Agent | One can customize User Agent field in the SIP message; If   |
|            | user agent is set to specific value, user could see the     |
|            | information from PCAP. If user agent is not set by default, |
|            | user could see the company name, model number and           |
|            | firmware version from PCAP                                  |

### 4.6. Network

#### 4.6.1 Basic

|                 | I AN Port     |  |
|-----------------|---------------|--|
|                 | Dutton        |  |
| DHCP            |               |  |
| Static IP       |               |  |
| IP Address      | 192.168.1.100 |  |
| Subnet Mask     | 255.255.255.0 |  |
| Default Gateway | 192.168.1.1   |  |
| LAN DNS1        | 8.8.8         |  |
| LAN DNS2        |               |  |

| Sections | Description                                                  |
|----------|--------------------------------------------------------------|
| LAN Port | To display and configure LAN Port settings.                  |
|          | • DHCP: If selected, IP phone will get IP address, Subnet    |
|          | Mask, Default Gateway and DNS server address from            |
|          | DHCP server automatically.                                   |
|          | • Static IP: If selected, you have to set IP address, Subnet |
|          | Mask, Default Gateway and DNS server manually.               |
|          |                                                              |

### 4.6.2 Advanced

|                 | Lo                | cal RTP  |     |              |  |
|-----------------|-------------------|----------|-----|--------------|--|
|                 | Starting RTP Port | 11800    | (10 | 024~65535)   |  |
|                 | Max RTP Port      | 12000    | (1) | 024~65535)   |  |
|                 | 5                 | SNMP     |     |              |  |
|                 | Active            | Disabled | •   |              |  |
|                 | Port              |          | (10 | (1024~65535) |  |
|                 | Trusted IP        |          |     |              |  |
|                 | ,                 | VLAN     |     |              |  |
| LAN Port        | Active            | Disabled | •   |              |  |
|                 | VID               | 1        | (1- | ~4094)       |  |
|                 | Priority          | 0        | •   |              |  |
|                 | Т                 | R069     |     |              |  |
|                 | Active            | Disabled | •   |              |  |
|                 | Version           | 1.0      | Ŧ   |              |  |
| ACS             | URL               |          |     |              |  |
|                 | User Name         |          |     |              |  |
|                 | Password          |          |     |              |  |
| Periodic Inform | Active            | Disabled | T   |              |  |
|                 | Periodic Interval | 1800     | (3- | ~24×3600s)   |  |
| CPE             | URL               |          |     |              |  |
|                 | User Name         |          |     |              |  |
|                 |                   |          |     |              |  |

| Sections  | Description                                                        |
|-----------|--------------------------------------------------------------------|
| Local RTP | To display and configure Local RTP settings.                       |
|           | • Max RTP Port: Determine the maximum port that RTP                |
|           | stream can use.                                                    |
|           | • Starting RTP Port: Determine the minimum port that RTP           |
|           | stream can use.                                                    |
| SNMP      | To display and configure SNMP settings.                            |
|           | <ul> <li>Active: To enable or disable SNMP feature.</li> </ul>     |
|           | <ul> <li>Port: To configure SNMP server's port.</li> </ul>         |
|           | • Trusted IP: To configure allowed SNMP server address, it         |
|           | could be an IP address or any valid URL domain name.               |
|           | Note: SNMP (Simple Network Management Protocols) is                |
|           | Internet-standard protocol for managing devices on IP              |
|           | networks.                                                          |
| VLAN      | To display and configure VLAN settings.                            |
|           | • Active: To enable or disable VLAN feature for designated         |
|           | port.                                                              |
|           | <ul> <li>VID: To configure VLAN ID for designated port.</li> </ul> |
|           | • Priority: To select VLAN priority for designated port.           |
|           | Note: Please consult your administrator for specific VLAN          |
|           | settings in your networking environment.                           |

| TR069 | To display and configure TR069 settings.                   |
|-------|------------------------------------------------------------|
|       | • Active: To enable or disable TR069 feature.              |
|       | • Version: To select supported TR069 version (version 1.0  |
|       | or 1.1).                                                   |
|       | • ACS/CPE: ACS is short for Auto configuration servers as  |
|       | server side, CPE is short for Customer-premise             |
|       | equipment as client side devices.                          |
|       | • URL: To configure URL address for ACS or CPE.            |
|       | • User name: To configure username for ACS or CPE.         |
|       | • Password: To configure Password for ACS or CPE.          |
|       | • Periodic Inform: To enable periodically inform.          |
|       | • Periodic Interval: To configure interval for periodic    |
|       | inform.                                                    |
|       | Note: TR-069(Technical Report 069) is a technical          |
|       | specification entitled CPE WAN Management Protocol         |
|       | (CWMP).It defines an application layer protocol for remote |
|       | management of end-user devices.                            |

# 4.7. Phone

# 4.7.1 Time/Language

| Time/Lang        |                |            |
|------------------|----------------|------------|
|                  | NTP            |            |
| Time Zone        | 0 GMT          | •          |
| Primary Server   | 0.pool.ntp.org |            |
| Secondary Server | 1.pool.ntp.org |            |
| Update Interval  | 3600           | (>= 3600s) |
| System Time      | 03:40:44       |            |

| Sections | Description                                               |
|----------|-----------------------------------------------------------|
| NTP      | To configure NTP server related settings.                 |
|          | • Time Zone: To select local Time Zone for NTP server.    |
|          | • Primary Server: To configure primary NTP server         |
|          | address.                                                  |
|          | • Secondary Server: To configure secondary NTP server     |
|          | address, it takes effect if primary NTP server is         |
|          | unreachable.                                              |
|          | • Update interval: To configure interval between two      |
|          | consecutive NTP requests.                                 |
|          | Note: NTP, Network Time Protocol is used to automatically |

| synchronized I  | local  | time | with    | INTERNET     | time,   | since   | NTP   |
|-----------------|--------|------|---------|--------------|---------|---------|-------|
| server only res | spons  | e GM | Г time  | , so that yo | ou nee  | d to sp | ecify |
| the Time Zone   | for IP | phon | e to de | ecide the lo | cal tim | e.      |       |

## 4.7.2 Call Feature

| M                                    | ode Phone        |
|--------------------------------------|------------------|
|                                      |                  |
| Mode                                 | Phone O Custom   |
|                                      |                  |
|                                      | DND              |
| Account                              | All Account      |
| DND                                  | Disabled 🔹       |
| Return Code When DND                 | 486(Busy Here) 🔻 |
| DND On Code                          |                  |
| DND Off Code                         |                  |
|                                      | Intercom         |
|                                      | Intercom         |
| Active                               | Enabled          |
| Intercom Mute                        | Disabled         |
|                                      | Others           |
| Return Code When Refuse              | 486(Busy Here) 🔻 |
| Auto Answer Delay                    | 0 (0~5s)         |
|                                      | Nidea *          |
| Auto Answer Mode:                    | Video +          |
| Auto Answer Mode:<br>Multicast Codec | PCMU V           |

| Sections | Description                                                        |  |  |  |  |  |
|----------|--------------------------------------------------------------------|--|--|--|--|--|
| Mode     | Mode: Select the desired mode.                                     |  |  |  |  |  |
| DND      | DND (Do Not Disturb) allows IP phones to ignore any                |  |  |  |  |  |
|          | incoming calls.                                                    |  |  |  |  |  |
|          | • Return Code when DND: Determine what response code               |  |  |  |  |  |
|          | should be sent back to server when there is an incoming            |  |  |  |  |  |
|          | call if DND on.                                                    |  |  |  |  |  |
|          | DND On Code: The Code used to turn on DND on                       |  |  |  |  |  |
|          | server's side, if configured, IP phone will send a SIP             |  |  |  |  |  |
|          | message to server to turn on DND on server side if you             |  |  |  |  |  |
|          | press DND when DND is off.                                         |  |  |  |  |  |
|          | • DND Off Code: The Code used to turn off DND on                   |  |  |  |  |  |
|          | server's side, if configured, IP phone will send a SIP             |  |  |  |  |  |
|          | message to server to turn off DND on server side if you            |  |  |  |  |  |
|          | press DND when DND is on.                                          |  |  |  |  |  |
| Intercom | Intercom allows user to establish a call directly with the         |  |  |  |  |  |
|          | callee.                                                            |  |  |  |  |  |
|          | <ul> <li>Active: To enable or disable Intercom feature.</li> </ul> |  |  |  |  |  |

|        | • Intercom Mute: If enabled, once the call established, the |
|--------|-------------------------------------------------------------|
|        | callee will be muted.                                       |
| Others | • Return Code When Refuse: Allows user to assign specific   |
|        | code as return code to SIP server when an incoming call     |
|        | is rejected.                                                |
|        | • Auto Answer Delay: To configure delay time before an      |
|        | incoming call is automatically answered.                    |
|        | • Auto Answer Mode: To set video or audio mode for auto     |
|        | answer by default.                                          |
|        | • Direct IP: Direct IP call without SIP proxy.              |

### 4.7.3 Voice

|                                  | Mic Volume               |           |
|----------------------------------|--------------------------|-----------|
| Mic Volume                       | 8                        | (1~15)    |
| Sp                               | eaker Volume             |           |
| Speaker Volume                   | 8                        | (1~15)    |
| Орег                             | n Door Warning           |           |
| Open Door Warning                | Enabled <b>T</b>         |           |
| Rin                              | gBack Upload             |           |
| 选择文件 未选择任何文件                     | Uplo                     | ad Delete |
| File Format: wav, size: < 200KB, | samplerate: 16000, Bits: | 16        |
| Openo                            | loor Tone Upload         |           |
|                                  |                          |           |

| Sections             | Description                                                     |  |  |  |
|----------------------|-----------------------------------------------------------------|--|--|--|
| Mic Volume           | To configure Microphone volume , from 1-15. 8 by default.       |  |  |  |
| Speaker Volume       | To configure Speaker Volume, from 1-15,8 by default.            |  |  |  |
| Open Door Warning    | When the door is opened , users will hear that opendoor         |  |  |  |
|                      | prompt voice. If you disable it, you won't hear the             |  |  |  |
|                      | announcement.                                                   |  |  |  |
| RingBack Upload      | During the calling, user will hear the ringback tone before the |  |  |  |
|                      | other party answer. User can upload the suitable RingBack       |  |  |  |
|                      | Tone by yourself. Please note the file format and size.         |  |  |  |
| Opendoor Tone Upload | Choose a suitable opendoor warning tone to upload.              |  |  |  |
|                      | Please not the file format and size.                            |  |  |  |

### 4.7.4 Dial Plan

| Rules Man | agement            |        |        |            |        |
|-----------|--------------------|--------|--------|------------|--------|
| 选择:       | 文件 未选择任何           | 文件     | Import | Export     |        |
| ndex      | Account            | Prefix |        | Replace    |        |
| 1         |                    | 11-111 |        | , approved |        |
| 2         |                    |        |        |            |        |
| 3         |                    |        |        |            |        |
| 4         |                    |        |        |            |        |
| 5         |                    |        |        |            |        |
| 6         |                    |        |        |            |        |
| 7         |                    |        |        |            |        |
| 8         |                    |        |        |            |        |
| 9         |                    |        |        |            |        |
| 10        |                    |        |        |            |        |
| Page: 1 🔻 | Add                | Edit   | Delete | Prev       | Next   |
| Rules Moo | lify >><br>Account | Ear    | Delete | luto       | T Next |
|           | Prefix             |        |        |            |        |
|           | Replace            |        |        |            |        |

| Sections         | Description                                                       |
|------------------|-------------------------------------------------------------------|
| Rules Management | For easy management, users can export and import the              |
|                  | replace rule file directly. (The export file format is .tgz, user |
|                  | need to unzip it, then check the .XML file. The Import            |
|                  | format is .XML)                                                   |
| Rules            | Allow user to select Replace rule or Dial-now to display or       |
|                  | edit.                                                             |
| Rules Modify     | Allow user to modify selected rules information, for replace      |
|                  | rule, you can modify related accounts, prefix and replace.        |
|                  | Such as: Account:1                                                |
|                  | Prefix: 100                                                       |
|                  | Replace: 110                                                      |
|                  | Then user dial 100 with account1 , the phone will call out 110    |
|                  | actually.                                                         |

### 4.7.5 Multicast

|                       | Multicast Setting |          |         |
|-----------------------|-------------------|----------|---------|
| Paging Barge          | Disable           | d V      |         |
| Paging Priority Activ | /e Enabled        | <b>•</b> |         |
|                       | Priority List     |          |         |
| IP Address            | Listening Address | Label    | Priorit |
| 1 IP Address          |                   |          | 1       |
| 2 IP Address          |                   |          | 2       |
| 3 IP Address          |                   |          | 3       |
| 4 IP Address          |                   |          | 4       |
| 5 IP Address          |                   |          | 5       |
| 6 IP Address          |                   |          | 6       |
| 7 IP Address          |                   |          | 7       |
| 8 IP Address          |                   |          | 8       |
| 9 IP Address          |                   |          | 9       |
|                       |                   |          | 17      |

| Sections          | Description                                               |  |  |
|-------------------|-----------------------------------------------------------|--|--|
| Multicast Setting | To display and configure the Multicast setting.           |  |  |
|                   | • Paging Barge: Choose the multicast number ,the range    |  |  |
|                   | is 1-10.                                                  |  |  |
|                   | • Paging priority Active: Enable o disable the multicast. |  |  |
| Priority List     | To setup the multicast parameters.                        |  |  |
|                   | • Listening Address: Enter the IP address you need to     |  |  |
|                   | listen.                                                   |  |  |
|                   | • Label: Input the label for each listening address.      |  |  |

# 4.7.6 Call log

| Call  | Log        |      |      |                |        |            |  |
|-------|------------|------|------|----------------|--------|------------|--|
| Ca    | ll History | ,    | All  | •              |        |            |  |
| Index | Туре       | Date | Time | Local Identity | Name   | Number     |  |
| 1     |            |      |      |                |        |            |  |
| 2     |            |      |      |                |        |            |  |
| 3     |            |      |      |                |        |            |  |
| 4     |            |      |      |                |        |            |  |
| 5     |            |      |      |                |        |            |  |
| 6     |            |      |      |                |        |            |  |
| 7     |            |      |      |                |        |            |  |
| 8     |            |      |      |                |        |            |  |
| 9     |            |      |      |                |        |            |  |
| 10    |            |      |      |                |        |            |  |
| 11    |            |      |      |                |        |            |  |
| 12    |            |      |      |                |        |            |  |
| 13    |            |      |      |                |        |            |  |
| 14    |            |      |      |                |        |            |  |
| 15    |            |      |      |                |        |            |  |
| Page  | e 1 V      | Prev | N    | lext           | Delete | Delete All |  |

| Sections     | Description                                                        |
|--------------|--------------------------------------------------------------------|
| Call History | To display call history records.                                   |
|              | Available call history types are All calls, Dialed calls, Received |
|              | calls, Missed calls, Forwarded calls.                              |
|              | Users can check the call history in detail. Tick the number to     |
|              | delete or delete all logs. R27X supports 100 call logs.            |

# 4.7.7 Door log

| Door Log           Index         Name         Code         Date         Time           1                                                                                                    |       |      |      |        |      |  |
|----------------------------------------------------------------------------------------------------|-------|------|------|--------|------|--|
| Index         Name         Code         Date         Time           1         Image: Code         Date         Time           2         Image: Code         Date         Time           3         Image: Code         Image: Code         Image: Code           3         Image: Code         Image: Code         Image: Code         Image: Code           3         Image: Code         Image: Code         Image: Cod |       |      | Do   | or Log |      |  |
| 1                                                                                                    | Index | Name | Code | Date   | Time |  |
| 2                                                                                                    | 1     |      |      |        |      |  |
| 3                                                                                                    | 2     |      |      |        |      |  |
| 4     4       5     5       6     5       7     5       8     5       9     5       10     5       11     5       12     5       13     5       14     5                                                                                                    | 3     |      |      |        |      |  |
| 5                                                                                                    | 4     |      |      |        |      |  |
| 6     7       7     7       8     7       9     7       10     7       11     7       12     7       13     7       14     7                                                                                                    | 5     |      |      |        |      |  |
| 7                                                                                                    | 6     |      |      |        |      |  |
| 8     9       9     9       10     11       12     13       14     14                                                                                                    | 7     |      |      |        |      |  |
| 9     10       10     11       12     13       14     14                                                                                                    | 8     |      |      |        |      |  |
| 10<br>11<br>12<br>13<br>14                                                                                                    | 9     |      |      |        |      |  |
| 11<br>12<br>13<br>14                                                                                                    | 10    |      |      |        |      |  |
| 12<br>13<br>14                                                                                                    | 11    |      |      |        |      |  |
| 13<br>14                                                                                                    | 12    |      |      |        |      |  |
| 14                                                                                                    | 13    |      |      |        |      |  |
|                                                                                                    | 14    |      |      |        |      |  |
| 15                                                                                                    | 15    |      |      |        |      |  |

| Sections | Description                                                    |
|----------|----------------------------------------------------------------|
| Door Log | To display unlock history. This interface can only show the RF |
|          | card unlock history now.                                       |
|          | Users can check the unlock information in detail. User can     |
|          | delete one or all logs. The maximum door log is 500.           |

# 4.8. Upgrade

### 4.8.1 Basic

| de-Basic                 |                |
|--------------------------|----------------|
| Firmware Version         | 27.0.2.170     |
| Hardware Version         | 27.0.0.0.0.0.0 |
| Upgrade                  | 选择文件 未选择任何文件   |
|                          | Submit Cancel  |
| Reset To Factory Setting | Submit         |
| Reboot                   | Submit         |

| Sections | Description                                                |
|----------|------------------------------------------------------------|
| Upgrade  | To select upgrading zip file from local or a remote server |

|                          | automatically.                                                        |
|--------------------------|-----------------------------------------------------------------------|
|                          | <b>Note:</b> Please make sure it's right file format for right model. |
| Firmware version         | To display firmware version, firmware version starts with             |
|                          | MODEL name.                                                           |
| Hardware Version         | To display Hardware version.                                          |
| Reset to Factory Setting | To enable you to reset IP phone's setting to factory settings.        |
| Reboot                   | To reboot IP phone remotely from Web UI.                              |

### 4.8.2 Advanced

| Enabled                                  | T                                        |
|------------------------------------------|------------------------------------------|
| Autop                                    | T<br>Hour(0~23)                          |
| Autop Power On Sunday v 22 0             | T<br>Hour(0~23)                          |
| Autop<br>Power On<br>Sunday *<br>22<br>0 | T<br>Hour(0~23)                          |
| Autop Power On Sunday 22 0               | ▼<br>Hour(0~23)                          |
| Autop<br>Power On<br>Sunday ¥<br>22<br>0 | ▼<br>Hour(0~23)                          |
| Autop<br>Power On<br>Sunday ¥<br>22<br>0 | •<br>Hour(0~23)                          |
| Autop<br>Power On<br>Sunday ¥<br>22<br>0 | •<br>Hour(0~23)                          |
| Autop<br>Power On<br>Sunday ¥<br>22<br>0 | •<br>Hour(0~23)                          |
| Power On<br>Sunday •<br>22<br>0          | •<br>Hour(0~23)                          |
| Sunday  v 22 0                           | Hour(0~23)                               |
| 22<br>0                                  | Hour(0~23)                               |
| 0                                        |                                          |
|                                          | Min(0~59)                                |
| Submit                                   |                                          |
| Export                                   |                                          |
| nedule                                   |                                          |
| Disabled <b>T</b>                        |                                          |
| Every Day                                |                                          |
| 0                                        | Hour(0~23)                               |
|                                          |                                          |
| Log                                      |                                          |
|                                          | bedule<br>Disabled V<br>Every Day V<br>0 |

| Sections        | Description                                                      |
|-----------------|------------------------------------------------------------------|
| PNP Option      | To display and configure PNP setting for Auto Provisioning.      |
|                 | • PNP: Plug and Play, once PNP is enabled, the phone will        |
|                 | send SIP subscription message to PNP server automatically        |
|                 | to get Auto Provisioning server's address.                       |
|                 | By default, this SIP message is sent to multicast address        |
|                 | 224.0.1.75(PNP server address by standard).                      |
| Manual Autop    | To display and configure manual update server's settings.        |
|                 | <ul> <li>URL: Auto provisioning server address.</li> </ul>       |
|                 | • User name: Configure if server needs an username to            |
|                 | access, otherwise left blank.                                    |
|                 | • Password: Configure if server needs a password to access,      |
|                 | otherwise left blank.                                            |
|                 | • Common AES Key: Used for IP phone to decipher common           |
|                 | Auto Provisioning configuration file.                            |
|                 | <ul> <li>AES Key (MAC): Used for IP phone to decipher</li> </ul> |
|                 | MAC-oriented auto provisioning configuration file(for            |
|                 | example, file name could be 0c11058888888.cfg if IP              |
|                 | phone's MAC address is 0c1105888888).                            |
|                 | Note: AES is one of many encryption, it should be configure      |
|                 | only configure file is ciphered with AES, otherwise left blank.  |
| Automatic Autop | To display and configure Auto Provisioning mode settings.        |
|                 | This Auto Provisioning mode is actually self-explanatory.        |
|                 | For example, mode "Power on" means IP phone will go to do        |
|                 | Provisioning every time it powers on.                            |
| System Log      | To display system log level and export system log file.          |
|                 | • System log level: From level 0~7.The higher level means        |
|                 | the more specific system log is saved to a temporary file.       |
|                 | By default, it's level 3.                                        |
|                 | • Export Log: Click to export temporary system log file to       |
|                 | local PC.                                                        |

# 4.9. Security

### 4.9.1 Basic

| Security-Basic   |                    |
|------------------|--------------------|
| We               | eb Password Modify |
| User Name        | admin 🔻            |
| Current Password |                    |
| New Password     |                    |
| Confirm Password |                    |

| Sections            | Description                                           |
|---------------------|-------------------------------------------------------|
| Web Password Modify | To modify user's password.                            |
|                     | • Current Password: The current password you used.    |
|                     | • New Password: Input new password you intend to use. |
|                     | • Confirm Password: Repeat the new password.          |
|                     |                                                       |